#### <u>SmarTone WiFi 用戶指南</u>

- SmarTone WiFi 服務是由 Y5 ZONE Limited 提供,共有 2,000 個無線機電 台(指定大型連鎖咖啡廳、餐廳及購物商場等)。
   WiFi 熱點查詢: <u>http://www.y5zone.net/tc/hotspot.aspx</u>
- 2. 使用 WiFi 服務,客戶須先透過我們 24 小時服務熱線 2880 2688 登記成為 SmarTone WiFi 服務用戶。
- 3. 然後客戶會收到 SMS 通知 WiFi 的用戶名稱及密碼。
- 4. 當客戶身處在WiFi 熱點時,請於手機內選擇網絡名稱(SSID),設定為 「Y5Zone」。最後,在互聯網瀏覽器中輸入用戶名稱及密碼,以登入WiFi 服務。使用WiFi 服務無須安裝附加軟件。
- 5. 使用完畢後,請到<u>http://logout.y5zone.net/</u>網頁,然後按「中斷連線」鍵 來登出WiFi服務。
- 如需改密碼,可以到 Y5Zone 網站的「我的賬戶」 (<u>http://www.y5zone.net/tc/Service/myacctLogin.aspx</u>)更改。

## SmarTone

### WiFi 無線上網手機登入圖示

#### iPhone

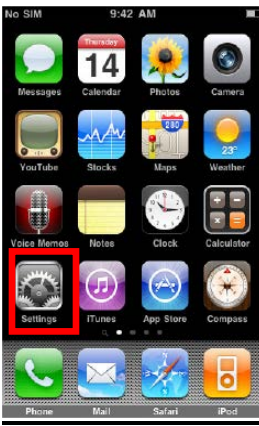

Note

Note

Note

Note

Note

Note

Note

Note

Note

Note

Note

Note

Note

Note

Note

Note

Note

Note

Note

Note

Note

Note

Note

Note

Note

Note

Note

Note

Note

Note

Note

Note

Note

Note

Note

Note

Note

Note

Note

Note

Note

Note

Note

Note

Note

Note

Note

Note

Note

Note

Note

Note

Note

Note

Note

Note

Note

Note

Note

Note

Note

Note

Note

Note

Note

Note

Note

Note

Note

Note

Note

Note

Note

Note

Note

Note

Note

Note

Note

Note

Note

Note

>

>

No SIM >

General

S Phone

Mail, Contacts, Calendars

**1**. 按下「設定」

2. 開啟「WiFi」

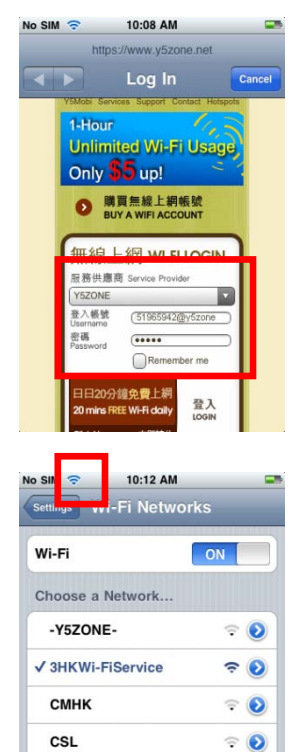

4. 輸入登入帳號及 密碼

5. 留意左上方訊號 圖示,WiFi已 經啟動

| o SIM         | 9:43 AM | -           |
|---------------|---------|-------------|
| Settings Wi-I | i Netwo | rks         |
| Wi-Fi         |         | ON          |
| Choose a Ne   | twork   |             |
| -Y5ZONE-      |         | ÷ 📀         |
| 3HKWi-FiS     | ervice  | ÷ 🕑         |
| CSL           |         | ⊽ 📀         |
| FON_Free      | WiFi    | ÷ 📀         |
| hgcbroadb     | and     | ⇒ 📀         |
| HKBN_bbV      | VIFI    | ⊽ 📀         |
| iPhone Wil    | Fi      | <b>⇒ ()</b> |
|               |         |             |

3. 選擇 「Y5Zone」 SSID

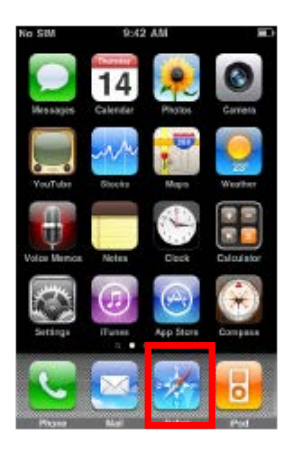

FON\_FreeWiFi

hgcbroadband

HKBN\_bbWIFI

**२ 0** 

**२ ∂** 

**२ 0** 

6. 開啟 Safari 然 後上網

# SmarTone

### <u>Android 手機(例子:HTC Hero)</u>

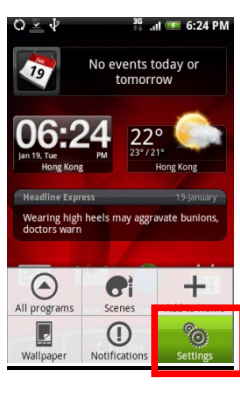

**1**. 按下「設定」

| 이 (위) · · · · · · · · · · · · · · · · · · · | I 🐖 5:28 PM |
|---------------------------------------------|-------------|
| Wi-Fi                                       | <b>S</b>    |
| Network notification                        | 1           |
| Connect to -Y5ZOP                           | NE-         |
| Signal strength Good<br>Security Open       |             |
| Connect                                     | ancel       |
| 3HKWi-FiService                             | ((•         |
| CMHK<br>Open network                        | e))         |

5. 按「Connect」 確認連線

| C) 👬 🔐 5                                                                          | :26 PM |
|-----------------------------------------------------------------------------------|--------|
| Settings                                                                          |        |
| Personalize<br>Choose a Scene or set wallpapers and<br>default ringtone           | •      |
| Nireless controls<br>Manage WI-FI, Bluetooth, airplane<br>node, & mobile networks | ()     |
| Call settings<br>Set up voicemail, call forwarding, call<br>waiting, caller ID    | •      |
| Sound & display<br>Set ringtones, notifications, screen<br>brightness             | •      |
| Data synchronization<br>Select which applications are<br>synchronized             | •      |
| Location                                                                          | •      |

2. 選擇「Wireless controls」

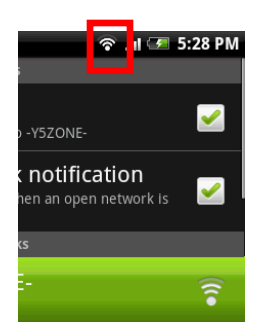

6. 留意左上方訊號 圖示,WiFi已 經啟動

| 🕸 In. 🍀 Q                                                                      | 5:27 PM  |
|--------------------------------------------------------------------------------|----------|
| Wireless controls                                                              |          |
| Airplane mode<br>Disable all wireless connections                              |          |
| Wi-Fi                                                                          | 2        |
| Wi-Fi settings<br>Set up & manage wireless access<br>points                    | Q        |
| Bluetooth<br>Turn on Bluetooth                                                 |          |
| Bluetooth settings<br>Manage connections, set device<br>name & discoverability | Q        |
| Mobile network                                                                 | <b>~</b> |

3. 開啟「WiFi」

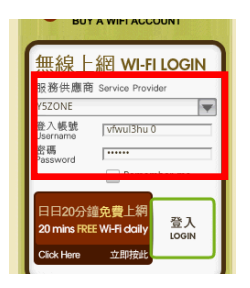

7. 開啟 Internet browser 然後輸 入登入帳號及密 碼

| ର କି                                              | 3G                     | al 牙                  | 5:27 PM  |
|---------------------------------------------------|------------------------|-----------------------|----------|
| Wi-Fi settings                                    |                        |                       |          |
| Wi-Fi                                             |                        |                       | <b>~</b> |
| Network notif<br>Notify me when an o<br>available | <b>icati</b><br>pen ne | <b>on</b><br>twork Is | <b>~</b> |
| Wi-Fi networks                                    |                        |                       |          |
| PCCW<br>Open network                              |                        |                       | (((•     |
| Y5ZONE-<br>Dpen network                           |                        |                       | • ))     |
| 3HKWI-HServi<br>Open network                      | ice                    |                       | •1))     |
| CMHK<br>Open network                              |                        |                       | •))      |

4. 選擇 「Y5Zone」 SSID

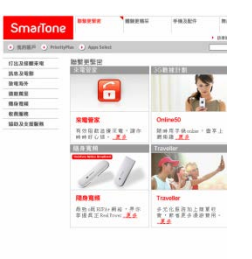

8. 自動轉至 homepage,可 以開始上網

Updated on 27/10/2011 Page 3 of 4

# SmarTone

#### Windows Mobile

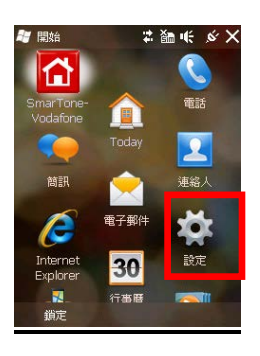

1. 按下「設定」

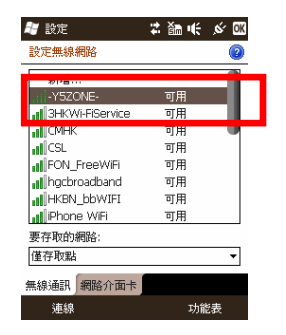

5. 選擇 「Y5Zone」 SSID

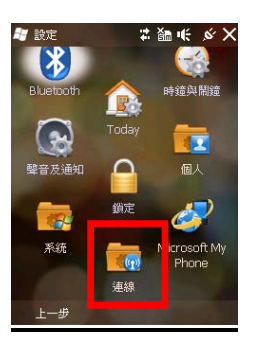

2. 選擇「連線」

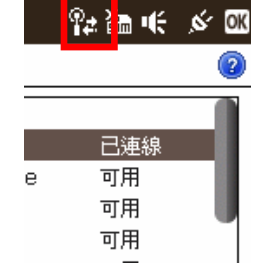

6. 留意左上方訊號 圖示,WiFi已 經啟動

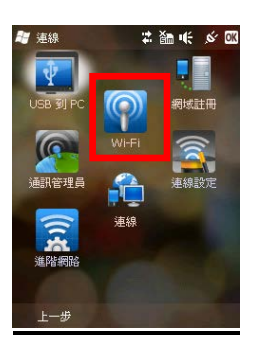

3. 選擇「WiFi」

| 無線」                 | _ 網 WI-FI LOGIN                     |
|---------------------|-------------------------------------|
| 服務供應前               | 筒 Service Provider                  |
| Y5ZONE              | -                                   |
| 登入帳號<br>Username    | ufr3ab22                            |
| 密碼<br>Password      |                                     |
|                     | Kemember me                         |
| 日日20分<br>20 mins Ff | 鐘免費上網<br>EE Wi-Fi daily 登入<br>Login |
|                     |                                     |

7. 輸入登入帳號及 密碼

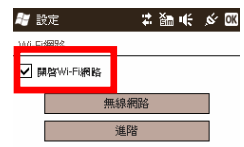

4. 開啟「WiFi」

| SmarTone                                                                                                    |                          | -       | <b>手接及配件</b>                              |               |
|----------------------------------------------------------------------------------------------------|--------------------------|---------|-------------------------------------------|---------------|
| ) REEP 🔹 Photoph                                                                                                    | a 🕐 Appe Select          |         |                                           | - 0.01        |
| 1112.25日都寺屯<br>1112.25日前<br>1112.25日前<br>1112.25日<br>1112.25日<br>1112.25<br>1112.25 |                          |         |                                           |               |
| (在集現<br>107.2 1111日前<br>107.2 111日前<br>107.2 1111日前<br>107.2 1111日前<br>107.2 111111111111111111111111111111111111                                                                                                    | ※電音家<br>市分配数法様<br>時時行し話・ | 19-20   | 010050<br>1117 0. odar -<br>112 <u>15</u> | ±±±           |
|                                                                                                    | 14.9 X 14                | 1       | RA.                                       | 1             |
|                                                                                                    | ROBI<br>STATIST          | ## - ## | Taveler<br>TAVER BALA                     | ₩ 42<br>〒 用 - |

8. 自動轉至 homepage,可 以開始上網

Updated on 27/10/2011 Page 4 of 4